# Support DEBUG Log aktivieren

alle cobra Versionen

#### **Hintergrund:**

Aus Performancegründen wird bei den cobra Logdateien nur ein kleiner Bereich der Programmeldungen aufgezeichnet. Für die Fehlersuche sind manchmal aber detailliertere Infrmationen wichtig. Dies ist mit einer **temporären** Umstellung der Log-Aufzeichnung möglich.

#### Wichtiger Hinweis:

Die Umstellung darf nur nach Aufforderung des Supports von Systemadministratoren oder cobra Betreuern durchgeführt werden. Der DEBUG-Level darf nur kurzzeitig genutzt werden und ist nicht für den Dauerbetrieb geeignet.

### 1. cobra Hauptanwendung

### **Durchführung:**

- Schließen Sie den Problemclient
- Wechseln Sie in den cobra Programmordner des betroffenen Clients (z.B.: C:\Program Files (x86)\cobra\cobraVersion\Programm\)
- Öffnen Sie die Datei CobraLog.config mit einem Editor
- Ersetzen Sie bei "level Value=" den Wert WARN mit DEBUG und speichern die Datei am ursprünglichen Ort (achten Sie auf die korrekte Ersetzung. Ansonsten keinerlei weitere Änderungen durchführen)
- Löschen Sie die bestehende cobra Log-Datei (liegt im Windows Temp-Ordner - siehe auch <u>LINK</u>)
- Starten Sie den cobra Client neu bis das Problem auftritt
- In der aktuellen cobraXXX.log sind nun deutlich mehr Einträge hinterlegt.
  - Diese können Sie mit einen Editor öffnen und anhand des Zeitstempels den Bereich, bei dem das Problem auftrat analysieren. Nach Rücksprache senden Sie diese Log-Datei mit Zeitstempel ( Datum & Uhrzeit wann das Phänomen auftrat) und mit einer ausführlicher Beschreibung an den cobra Support.
- Schließen Sie den cobra Client und editieren nochmals die CobraLog.config
- Tragen Sie jetzt wieder den ursprünglichen Wert WARN ein und speichern die Datei

### Screenshots:

## Support

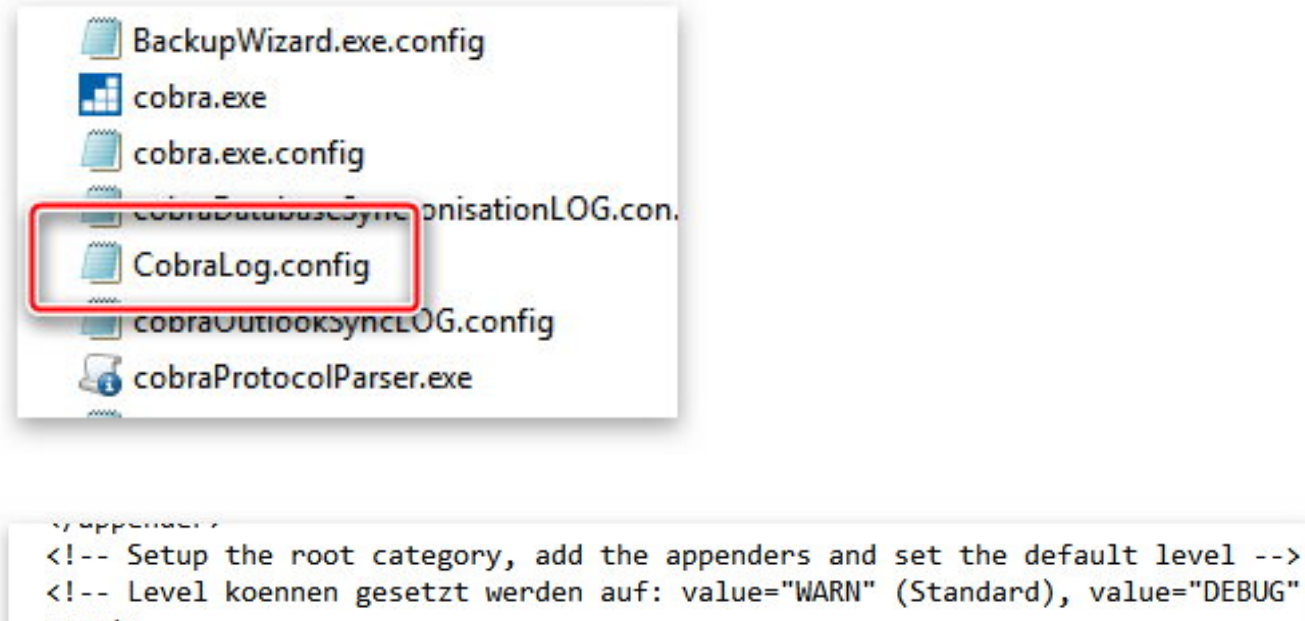

```
<root>
<level value="DEBUG" />
<appender-ref ref="RollingFileAppender" />
</root>
```

## 2. Outlook-Addin

## Durchführung:

- Schließen Sie den Problemclient
- Wechseln Sie in den cobra Programmordner des betroffenen Clients (z.B.: C:\Program Files (x86)\cobra\cobraVersion\Programm\ Module\ )
- Öffnen Sie die Datei OutlookLog.config mit einem Editor
- Ersetzen Sie bei "level Value=" den Wert WARN mit DEBUG und speichern die Datei am ursprünglichen Ort (achten Sie auf die korrekte Ersetzung. Ansonsten keinerlei weitere Änderungen durchführen)
- Löschen Sie die bestehende cobra Log-Datei (liegt im Windows Temp-Ordner - siehe auch <u>LINK</u>)
- Starten Sie den cobra Client neu bis das Problem auftritt
- In der aktuellen Datei cobra\_Outlook.log sind jetzt deutlich mehr Einträge hinterlegt.
  - Diese können Sie mit einen Editor öffnen und anhand des Zeitstempels den Bereich, bei dem das Problem auftrat analysieren. Nach Rücksprache senden Sie diese Log-Datei mit Zeitstempel ( Datum & Uhrzeit wann das Phänomen auftrat) und mit einer ausführlicher Beschreibung an den cobra Support.
- Schließen Sie den cobra Client und editieren nochmals die OutlookLog.config
- Tragen Sie jetzt wieder den ursprünglichen Wert WARN ein und speichern Seite 2 / 3

## Support

## 3. cobra Mobile CRM

### Durchführung:

- Schließen Sie den Problemclient
- Wechseln Sie in den cobra Programmordner des betroffenen Clients (z.B.: C:\Program Files

(x86)\cobra\cobraVersion\MobileCRMServer2020)

- Öffnen Sie die Datei CobraLog.config mit einem Editor
- Ersetzen Sie bei "level Value=" den Wert WARN mit DEBUG und speichern die Datei am ursprünglichen Ort (achten Sie auf die korrekte Ersetzung. Ansonsten keinerlei weitere Änderungen durchführen)
- Löschen Sie die bestehende Datei CobraMobileCRM.log (liegt im Windows Temp-Ordner - siehe auch LINK)
- Stellen Sie das Phänomen nach
- In der aktuellen Datei CobraMobileCRM.log sind nun deutlich mehr Einträge hinterlegt.
  - Diese können Sie mit einen Editor öffnen und anhand des Zeitstempels den Bereich, bei dem das Problem auftrat analysieren. Nach Rücksprache senden Sie diese Log-Datei mit Zeitstempel ( Datum & Uhrzeit wann das Phänomen auftrat) und mit einer ausführlicher Beschreibung an den cobra Support.
- Schließen Sie den cobra Client und editieren nochmals die **CobraLog.config**
- Tragen Sie jetzt wieder den ursprünglichen Wert WARN ein und speichern die Datei

Eindeutige ID: #1450 Verfasser: cobra Serviceteam Letzte Änderung: 2019-11-21 10:03